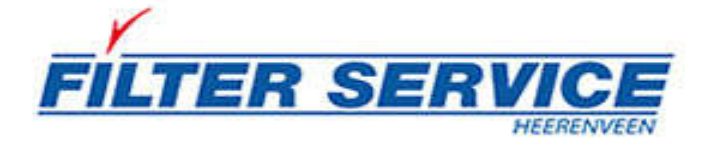

# Handleiding bestelportal

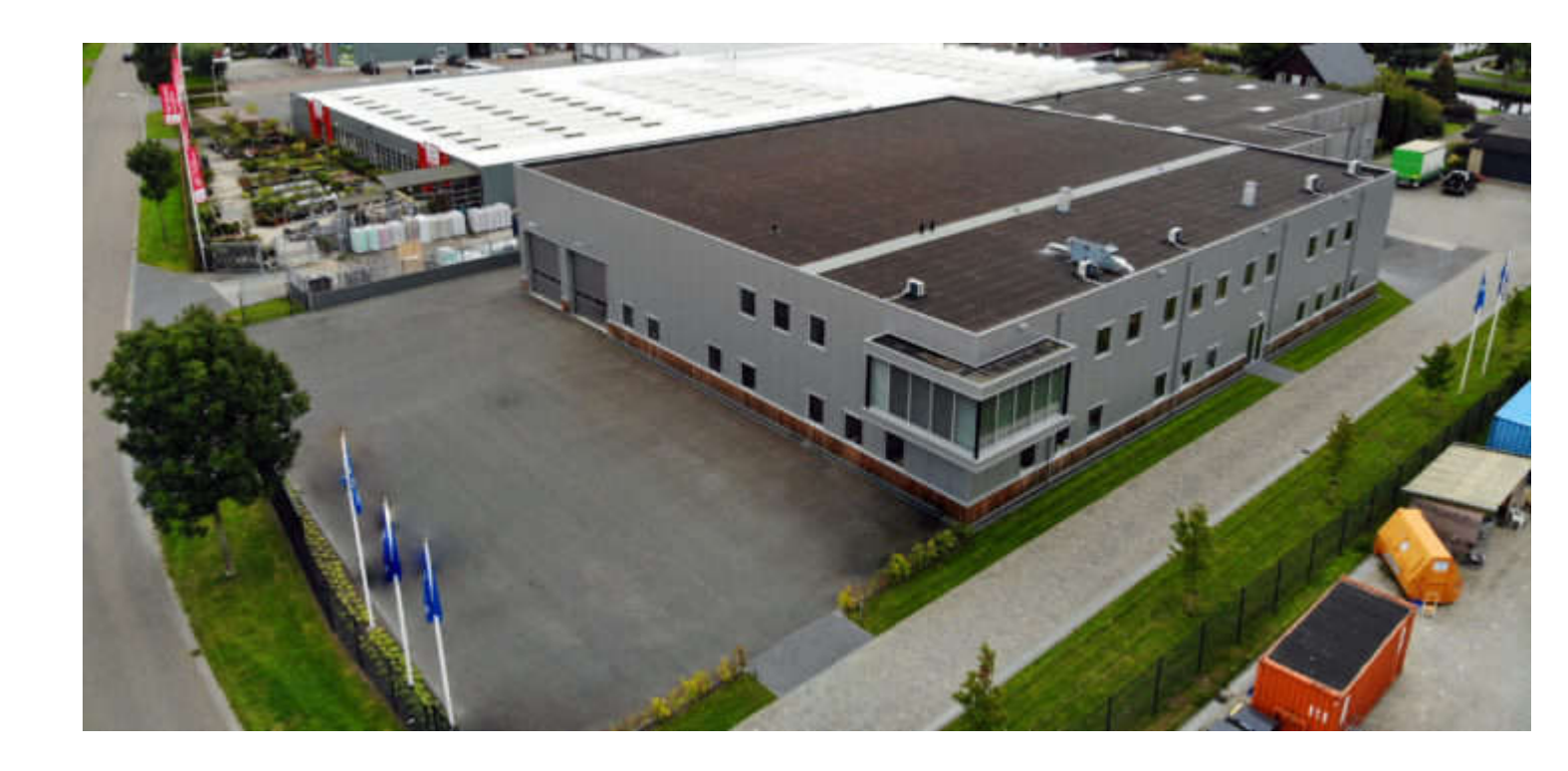

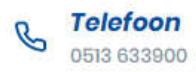

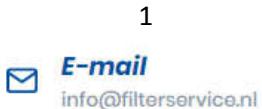

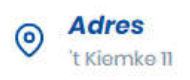

## Inleiding

Speciaal voor u als bestaande klant van Filter Service Heerenveen bieden we een bestelportal waar u eenvoudig uw eerder bestelde producten opnieuw kunt bestellen. Het bestelportaal is ingericht voor klanten met één of twee vestiging(en). Heeft u meerdere vestigingen en wilt u een bestelling plaatsen? Neem dan contact met ons op via de mail op <u>info@filterservice.nl</u> of via de telefoon op 0513-633900

Middels deze handleiding leggen we u graag per stap uit hoe u uw bestelling kunt plaatsen en welke functionaliteiten u in het portaal vindt. Op <u>www.filterservice.nl</u> vindt u uitgebreide informatie over al onze producten. Heeft u een vraag over onze producten, hulp nodig bij het bestellen of advies nodig? We helpen u graag. Neem dan contact met ons op via de mail op <u>info@filterservice.nl</u> of via de telefoon op 0513-633900.

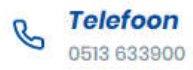

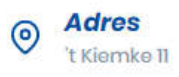

## <u>Stap 1 – inloggen</u>

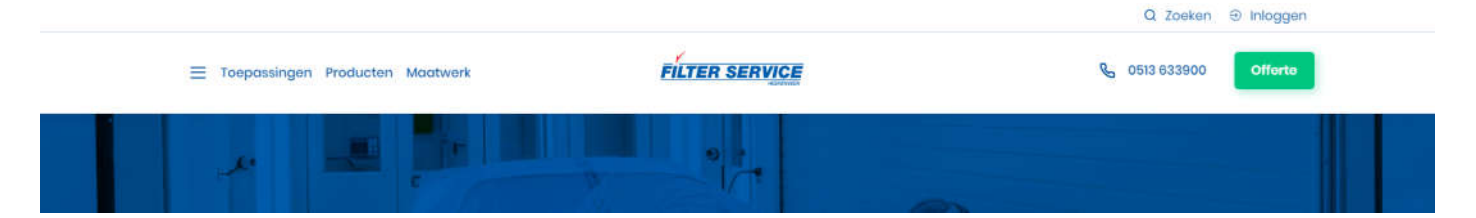

Om in te loggen op het bestelportaal, gaat u naar www.filterservice.nl. Rechtsboven in het scherm ziet u Inloggen staan. Als u op deze knop klikt, opent onderstaand scherm. Vul hier uw gebruikersnaam en wachtwoord in die u van ons heeft ontvangen via de e-mail. Bent u uw inloggegevens vergeten of heeft u nog geen inloggegevens van ons ontvangen? Neem dan contact met ons op.

U komt dan in het volgende scherm. Hier vult u de inloggegevens in, die u van ons via de mail hebt gekregen. Vervolgens klikt u op "inloggen".

| Voor de demonstratie is dit:                                               |                                                                 |                                        |          |  |
|----------------------------------------------------------------------------|-----------------------------------------------------------------|----------------------------------------|----------|--|
| Gebruikersnaam: sh@filterservice.nl<br>Wachtwoord: auto1<br>FILTER SERVICE |                                                                 |                                        | Inloggen |  |
| Inlogger                                                                   | E-mailadres sh@filterser<br>Wachtwoord<br>Onthoud m<br>Inloggen | vice.nl<br>IIJ<br>Wachtwoord vergeten? |          |  |

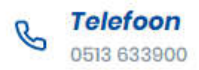

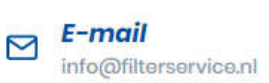

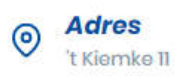

# <u>Stap 2 – een overzicht van uw eerder geplaatste bestellingen</u>

Als u bent ingelogd, verschijnt er een bestellijst met een overzicht van uw eerder geplaatste bestelling(en) bij Filter Service Heerenveen. Als u op uw vestiging klikt (in de afbeelding 'vestiging 1'), ziet u er afdeling de in het verleden bestelde producten.

| FILTER SE      | RVICE                                                                                        | Dashboard Bestellijsten Bestellingen                     | Filter Service Test 👻                        |
|----------------|----------------------------------------------------------------------------------------------|----------------------------------------------------------|----------------------------------------------|
| We             | Ikom, Filter Se<br>r hier uw bestelijst van Vestiging I                                      | ervice Test                                              | £                                            |
|                | Filter Service Tes                                                                           | ət                                                       | Vestiging 1                                  |
| Ove            | rzicht van uw bes                                                                            | Ē                                                        |                                              |
| #              | Geplaatst op                                                                                 | Vestiging                                                |                                              |
| 55             | 16-12-2019 14:36 uur                                                                         | Vestiging 1                                              | Bekijken                                     |
| 53             | 2.2.2.2.2.2.2.                                                                               |                                                          | 100 million (100 million)                    |
|                | 15-12-2019 13:02 uur                                                                         | Vestiging 1                                              | Bekijken                                     |
| 47             | 12-12-2019 13:02 uur                                                                         | Vestiging 1<br>Vestiging 1                               | Bekijken<br>Bekijken                         |
| 47<br>46       | 12-12-2019 15:38 uur<br>12-12-2019 15:38 uur<br>12-12-2019 10:45 uur                         | Vestiging 1<br>Vestiging 1<br>Vestiging 1                | Bekijken<br>Bekijken<br>Bekijken             |
| 47<br>46<br>45 | 12-12-2019 13:02 uur<br>12-12-2019 15:38 uur<br>12-12-2019 10:45 uur<br>12-12-2019 10:45 uur | Vestiging 1<br>Vestiging 1<br>Vestiging 1<br>Vestiging 1 | Bekijken<br>Bekijken<br>Bekijken<br>Bekijken |

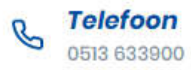

 $\square$ 

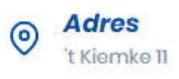

## <u>Stap 3 – uw sets per vestiging bestellen</u>

Op onderstaand scherm ziet u de eerder bestelde artikelen voor de betreffende afdeling, onderverdeeld per afdeling. De filters in het portaal staan aangevinkt als sets. Goed om te weten: u hoeft uw bestelling niet voor álle afdeling te plaatsen. U kunt er ook voor kiezen om een deel van de producten opnieuw te bestellen óf om andere aantallen te bestellen. Dit doet u door:

- 1. Onderaan de regel te klikken op alles leegmaken
- 2. Vul onder *aantal* het benodigde aantal van het product in. Heeft u bijvoorbeeld voor de spuitcabine maar 3 zakkenfilters G4 nodig, vul dan onder aantal '3' in
- 3. Per ongeluk een verkeerd aantal aangevinkt? Klik dan op de rode X om het product terug op 0 te zetten. U maakt uw handeling dan weer ongedaan
- 4. Er verschijnt vervolgens een ronde pijl. Als u hierop klikt, wordt voor dat product het aantal dat standaard in uw bestellijst stond, weer ingevuld.

|               |                                                      | Product zoeke | n             |
|---------------|------------------------------------------------------|---------------|---------------|
| Aantal        | Product                                              | Afmetingen    | Omschrijving  |
| Mengkamer     |                                                      |               |               |
| 1 ×           | Zakkenfilter SP ISO ePM10 65% (M6)                   |               |               |
| Spuitcabine   |                                                      |               |               |
| 2 ×           | Paintstop Groen 50 0,50x30 m. *                      |               | Vloerfilter   |
| 6 <b>X</b>    | Plafondfilter FSH-600   ISO Coarse 95% (M5)   per m² | 1000x3450     | Plafondfilter |
| 6 🗙           | Zakkenfilter ISO Coarse 60% (G4)                     |               | Nafilter      |
| 6 🗙           | Zakkenfilter ISO Coarse 60% (G4)                     |               | Voorfilter    |
| Voorbewerking |                                                      |               |               |
| 6 🗙           | Zakkenfilter ISO Coarse 60% (G4)                     |               |               |
| Alles nac     | ar standaard Alles leeg make                         | n             |               |

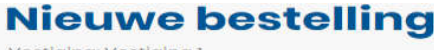

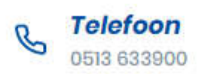

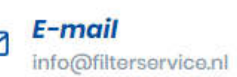

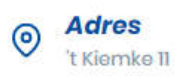

### <u>Stap 4 – uw bestelling plaatsen</u>

Klik op *ga verder* om uw bestelling te plaatsen. Hierna komt u op het scherm 'bestelling bevestigen' terecht, hier is een overzicht te zien van de door u bestelde artikelen. Door onderaan op 'maak bestelling definitief' te klikken hebt u uw bestelling afgerond en ontvangt u hiervan een orderbevestiging op de mail.

| Bestellni              | ormatie           |                                                      |                     |            |               |
|------------------------|-------------------|------------------------------------------------------|---------------------|------------|---------------|
| Locatie / bestellijst: |                   |                                                      | Vestiging 1         |            |               |
| Door:                  |                   |                                                      | Filter Service Test |            |               |
| Aantal                 | Voor              | Product                                              |                     | Afmetingen | Onmerkingen   |
| 1                      | Mengkamer         | Zakkenfilter SP ISO ePM10 65% (M6)                   |                     | Announgen  | opinionaligen |
| 2                      | Spuitcabine       | Paintstop Groen 50 0,50x30 m. *                      |                     |            | vloerfilter   |
| 6                      | Spuitcabine       | Plafondfilter FSH-800   ISO Coarse 95% (M5)   per mª |                     | 1000x3450  | plafondfilter |
| 6                      | Spuitcabine       | Zakkenfilter ISO Coarse 60% (G4)                     |                     |            | nafilter      |
| 6                      | Spuitcabine       | Zakkenfilter ISO Coarse 60% (G4)                     |                     |            | voorfilter    |
| 6                      | Voorbewerking     | Zakkenfilter ISO Coarse 80% (G4)                     |                     |            |               |
| pmerking               | gen:              |                                                      |                     |            |               |
| Plaats hie             | er uw opmerkingen |                                                      |                     |            |               |

#### <u>Stap 5 – een overzicht van al uw bestellingen</u>

Onder de knop *bestellingen* vindt u een overzicht van alle bestelling die u bij ons heeft geplaatst. Als u klikt op *bekijken*, kunt u gemakkelijk bekijken welke filters u wanneer en waar heeft besteld. Zo bestelt u nooit teveel of te vaak.

| est | ellingen    |                        |          |
|-----|-------------|------------------------|----------|
| #   | Locatie     | Geplaatst op           |          |
| 55  | Vestiging 1 | 16-12-2019 - 14:36 uur | Bekijken |
| 53  | Vestiging 1 | 15-12-2019 - 13:02 uur | Bekijken |
| 47  | Vestiging 1 | 12-12-2019 - 15:38 uur | Bokijkon |
| 40  | Vestiging 1 | 12-12-2019 - 10:45 uur | Bekijken |
| 45  | Vestiging 1 | 12-12-2019 - 10:45 uur | Bekijken |
| 44  | Vestiging 1 | 12-12-2019 - 10:45 uur | Bokijkon |
| 43  | Vestiging 1 | 12-12-2019 - 10:44 uur | Bekijken |
| 42  | Vestiging 1 | 12-12-2019 - 08:26 uur | Bekijken |
| 41  | Vestiging 1 | 11-12-2019 - 16:39 uur | Bekijken |
| 40  | Vestiging 1 | 11-12-2019 - 16:36 uur | Bokijkon |

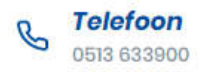

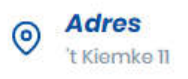